#### 健診結果照会 Web システム説明書

この健診結果照会Web システムは、一般財団法人船員保険会の医療施設(以下「当会」 という)および協力医療機関で健康診断を受けられた受診者が、Web 上でご自身の健診結 果を照会できるシステムです。

また、当会とデータ管理契約を締結している法人および健康保険組合や事業所等の法人 が別途法人利用契約することにより、法人に所属する受診者の健診結果を、契約の範囲内 で参照できるサービスも提供できます。

このサイトはセキュリティを高めるため SSL 暗号化通信を利用しています。

### ・個人向けサービスのご利用について

健康診断の結果報告書に同封される「健診結果照会 Web システムのご案内」に記載され ている URL にアクセスして、仮ユーザーID と仮パスワードを使用してご自身のアカウン トを作成していただきます。ご利用いただく前に必ず、「利用規約」をお読みください。 <u>https://kenshin.sempos.or.jp/</u> ヘアクセスして、ご登録いただいたアカウントのユーザー

ID とパスワードでログインしてご利用ください。

システムの機能として「データ出力/帳票出力」機能をご利用いただくことができます が、帳票出力機能では ActiveX コントロールを使用しています。ブラウザの設定によって は、ActiveX コントロール実行の許可が必要です。「帳票ソフト ActiveX コントロールの実行について」をご参照ください。

#### ・法人向けサービスのご利用について

https://kenshin.sempos.or.jp/ にアクセスしていただき、ご契約時に設定されたユーザー ID とパスワードでログインします。認証ページでは認証用 USB キーを使用した認証が必 要です。

初めて認証用 USB キーをご利用いただく際には、認証用 USB キーのドライバをダウン ロード/インストールする必要があります。ブラウザの設定によってはダウンロード/イ ンストールの許可が必要になります。認証用 USB キーを USB ポートに挿す前に「認証用 USB キードライバのダウンロード/インストールについて」をご参照ください。

また、システムの機能として「データ出力/帳票出力」機能をご利用いただくことがで きますが、帳票出力機能では ActiveX コントロールを使用しています。ブラウザの設定に よっては、ActiveX コントロール実行の許可が必要です。「帳票ソフト ActiveX コントロー ルの実行について」をご参照ください。 ・帳票ソフト ActiveX コントロールの実行について

帳票出力機能を実行すると ActiveX コントロールの実行を確認する警告が表示される場

合があります。

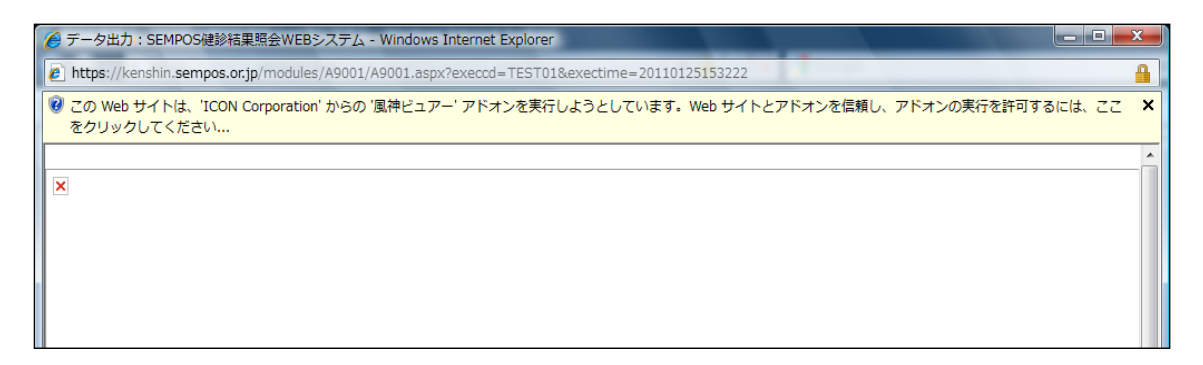

この警告メッセージが表示された場合は、警告メッセージをクリックすると表示されるメ

ニューから「アドオンの実行」をクリックしてください。

| 🏉 データ出力:SEMPOS健診結果照会WEBシステム - Windows Internet Explorer                     |                                                                                                    |
|-----------------------------------------------------------------------------|----------------------------------------------------------------------------------------------------|
| https://kenshin.sempos.or.jp/modules/A9001/A9001.aspx?execcd=TEST01&e       | xectime=20110125153222                                                                                             |
| ♥ この Web サイトは、'ICON Corporation' からの '風神ビュアー' アドオンを実行し。<br>をクリックしてください<br>▼ | こうとしています。Web サイトとアドオンを信頼し、アドオンの実行を許可するには、ここ<br>アドオンの実行(R)<br>すべての Web サイトでアドオンを実行する(A)<br>危険性の説明(W)<br>情報パーのヘルプ(I) |
|                                                                             |                                                                                                    |

次のような実行確認のダイアログが表示されます。「実行する」をクリックしてください。

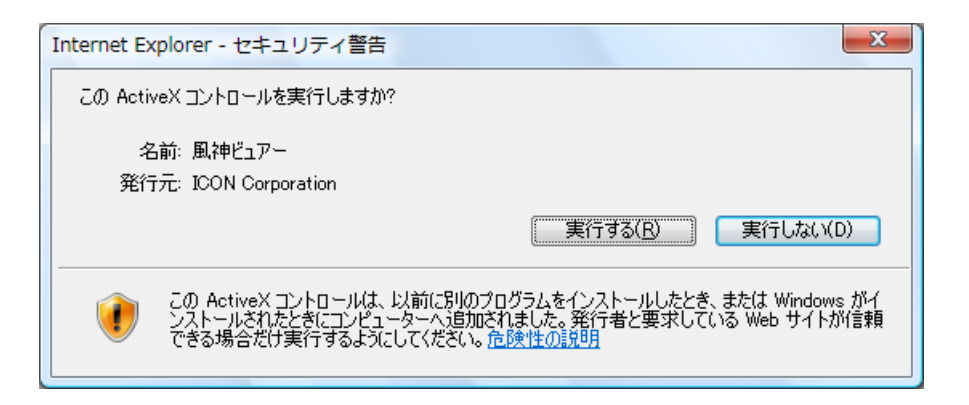

ActiveX コントロールの実行を許可された場合、以下のようなビュワーが表示されます。

| 🏉 データ出力:SEMPOS健診結果照会WEBシステム - Wind                                                                                                    | dows Internet Explorer                                |
|----------------------------------------------------------------------------------------------------|-------------------------------------------------------|
| https://kenshin.sempos.or.in/modules/A9001/A9001                                                                                                    | 1 asny2eyerrd=TEST018.eyertime=20110125153222         |
| reps//kensinii.sempos.or.jp/modules//5001/7500                                                                                                    | Happ:://////////////////////////////////              |
|                                                                                                    |                                                       |
| ③ 10010 10マージン 日 1/1 ▲                                                                                                    |                                                       |
|                                                                                                    |                                                       |
|                                                                                                    |                                                       |
|                                                                                                    | 第二人の規模中部主                                             |
|                                                                                                    | 第52条舆论内武衣                                             |
| a                                                                                                    | tingés pri                                            |
| *                                                                                                    | FAREEN :                                              |
|                                                                                                    | ( 8 年 平 - 8 年 ) 黄檗法学                                  |
|                                                                                                    | 12 HANDER X 2 Ceb                                     |
|                                                                                                    | 100082                                                |
| -                                                                                                    | 4000Hz                                                |
|                                                                                                    | 000.0709 による考慮<br>約和エックス決検査                           |
| F - Contraction of the second second s |                                                       |
|                                                                                                    |                                                       |
|                                                                                                    | <u>*1.1/2</u>                                         |
| -                                                                                                    |                                                       |
|                                                                                                    |                                                       |
|                                                                                                    | <u> </u>                                              |
|                                                                                                    | 46                                                    |
|                                                                                                    |                                                       |
| क                                                                                                    | 73.0507.04                                            |
|                                                                                                    |                                                       |
| _                                                                                                    | <u>989⊐~7</u> <del>X</del> <del>X</del> <del>38</del> |
|                                                                                                    |                                                       |
| -                                                                                                    | 5/1020401                                             |
|                                                                                                    |                                                       |
|                                                                                                    |                                                       |
|                                                                                                    |                                                       |
|                                                                                                    |                                                       |
|                                                                                                    | τ.                                                    |
| ページが表示されました                                                                                                    | ④ インターネット   保護モード: 無効 ④ ▼ € 100% ▼                    |

印刷ボタンを押すと印刷ダイアログが表示されます。

※プリンターが設定されている必要があります。

# ・認証用 USB キードライバのダウンロード/インストールについて

※認証用 USB キーは必ず USB ポートから外した状態で作業して下さい。

ユーザーID とパスワードを入力して「ログイン」ボタンを押すと次のような画面になり、

認証用 USB キードライバのインストールを要求します。 ブラウザのセキュリティ保護の警

告が表示される場合があります。

| ② 団体認証:SEMPOS健診結果照会WEBシステム - Windows Internet Explorer                                            |                          |  |
|---------------------------------------------------------------------------------------------------|--------------------------|--|
| 😌 💿 👻 🙋 https://kenshin.sempos.or.jp/modules/A0002/A0002.aspx?formtype=1 🛛 👻 🛔 😽 🗙 🚷 Google       | • ۹                      |  |
| 👷 🖉 団体認証: SEMPOS健診結果照会WEBシステム 🏠 🔹 🗟 👻 🖶 👻                                                         | ₽▼ Ø▼ ©▼ ®▼ <sup>»</sup> |  |
| されましティ保護のため、このサイトによる、このコンピューターへのファイルのダウンロードが Internet Explorer によりブロックされました。オプション<br>をクリックしてください… | ンを表示するには、ここ 🗙            |  |
|                                                                                                   | <u>ወ/ፓንታト</u> ^          |  |
|                                                                                                   |                          |  |
| 回体認証                                                                                              |                          |  |
| Navigator   <u>ログイン(トップページ)</u> > 回体認証                                                            |                          |  |
| USBキードライバをインストールして「認証」ボタンをクリックしてください。                                                             |                          |  |
|                                                                                                   |                          |  |
|                                                                                                   |                          |  |
|                                                                                                   |                          |  |
|                                                                                                   |                          |  |

この警告メッセージが表示された場合は、警告メッセージをクリックすると表示されるメ

### ニューから「ファイルのダウンロード」をクリックしてください。

| 🤌 団体認証:SEMPOS健診結果照会WEBシステム - Windows Internet Explorer                   |                                 |                     |  |  |
|--------------------------------------------------------------------------|---------------------------------|---------------------|--|--|
| 😧 💮 👻 🖻 https://kenshin.sempos.or.jp/modules/A0002/A0002.aspx?formtype=1 | 🝷 🔒 😚 🗙 🚼 Google                | , م                 |  |  |
| 😭 🌈 団体認証:SEMPOS健診結果照会WEBシステム                                             | 🖞 🝷 🖻                           | ·                   |  |  |
|                                                                          | 『Internet Explorer によりブロックされまし; | さ。オプションを表示するには、ここ × |  |  |
|                                                                          | ファイルのダウンロード(D)                  |                     |  |  |
|                                                                          | 危険性の説明(W)                       | <u>ወ/ፓንታኑ</u>       |  |  |
|                                                                          | 情報バーのヘルプ(I)                     |                     |  |  |
| ■□□□□□□□□□□□□□□□□□□□□□□□□□□□□□□□□□□□□□                                   |                                 |                     |  |  |
| Navigator   <u>ログイン(トップページ)</u> > 団体認証                                   |                                 |                     |  |  |
| USBキードライバをインストールして「認証」ボタンをクリックしてください。                                    |                                 |                     |  |  |
| 認証                                                                       |                                 |                     |  |  |
| <b>同体ログインには、認証(USB)</b>                                                  | キーが必要です。                        |                     |  |  |

次のようなファイルのダウンロードダイアログが表示されます。

| ファイルのダウンロード - セキュリティの警告 |                                                                                                    |  |  |  |
|-------------------------|----------------------------------------------------------------------------------------------------|--|--|--|
| 5077                    | このファイルを実行または保存しますか?                                                                                                |  |  |  |
|                         | 名前: iKeyDrvr.exe<br>種類: アプリケーション, 10.4 MB<br>発信元: <b>kenshin.sempos.or.jp</b>                                      |  |  |  |
|                         | 実行(B) 保存(S) キャンセル                                                                                                  |  |  |  |
| ٢                       | インターネットのファイルは役に立ちますが、このファイルの種類はコンピューターに問題を起こす可能性があります。発信元が言頼できない場合は、このソフトウェアを<br>実行したり保存したりしないでください。 <u>危険性の説明</u> |  |  |  |

「実行」ボタンでドライバのインストールを実行してください。

次のようなインストールの実行確認ダイアログが表示されます。

| Internet Ex | cplorer - セキュリティの警告                                 |                                                             | J |
|-------------|-----------------------------------------------------|-------------------------------------------------------------|---|
| このソフト       | <b>ウェアを実行しますか?</b><br>名前: iKeyDrvr.exe              |                                                             |   |
| ♥ 追加        | 発行力に <u>Satewer, Inc.</u><br>INオプションの表示( <u>O</u> ) | 実行する( <u>R</u> ) 実行しない(D)                                   |   |
| ٢           | インターネットのファイルは役に立ちますが、<br>性があります。信頼する発行元のソフトウ        | 、このファイルの種類はコンピュータに問題を起こす可能<br>」エアのみ、実行してください。 <u>危険性の説明</u> |   |

「実行する」ボタンをクリックしてインストールを開始してください。

以下のように、インストールの準備を開始します。

| ikey compone                                                                                                    | its - InstallShield Wiz  |              |       |        |
|----------------------------------------------------------------------------------------------------|--------------------------|--------------|-------|--------|
| Extracting Files                                                                                                    | of this package are bein | a extracted  |       |        |
| The content                                                                                                    | or unspackage are being  | y extracted. |       |        |
| Please wait while the InstallShield Wizard extracts the files needed to install Key<br>Components on your computer. This may take a few moments. |                          |              |       |        |
|                                                                                                    |                          |              |       |        |
| Extracting IS                                                                                                    | Setup.dll                |              |       |        |
|                                                                                                    |                          |              |       |        |
|                                                                                                    |                          |              |       |        |
|                                                                                                    |                          |              |       |        |
|                                                                                                    |                          |              |       |        |
|                                                                                                    |                          |              |       |        |
|                                                                                                    |                          |              |       |        |
| tallShield                                                                                                    |                          |              |       |        |
| tallShield                                                                                                    |                          | < Back       | Nevts | Cancel |

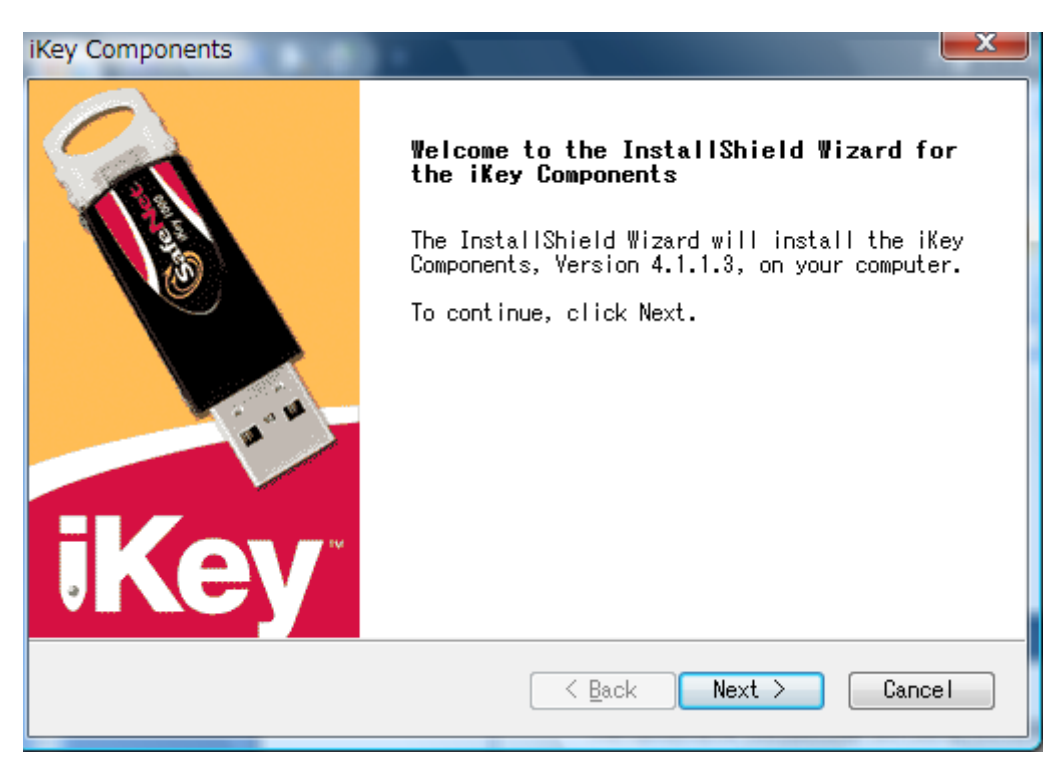

インストールを開始します。次の画面で「Next」ボタンをクリックしてください。

次の画面が表示されます。「Next」ボタンをクリックしてください。

| iKey Components                                                                                                    | x   |  |
|----------------------------------------------------------------------------------------------------|-----|--|
| iKey Components ReadMe                                                                                                    | -   |  |
| The ReadMe file contains important information about possible installat issues. Please read the ReadMe file before continuing the installation.        | ion |  |
| iKey Components Version 4.1.1.3<br>README.TXT<br>Copyright → 2010 SafeNet, Inc.<br>All Rights Reserved.                                                | Î   |  |
| Thank you for choosing iKey Components from SafeNet!<br>iKey Components contains the drivers and libraries used for SafeNet's<br>iKey Security Tokens. |     |  |
| This README file provides information on product installation and uninstallation, new features, last-minute news and where to go                       | •   |  |
| InstallShield Cancel                                                                                                    |     |  |

次の画面は認証用 USB キーの利用規約です。お読みいただき問題なければ「Yes」ボタン

をクリックしてください。

| iKey Components<br>iKey Components License Agreement                                                                                                    | Key 🔌 |  |
|----------------------------------------------------------------------------------------------------|-------|--|
| Press the PAGE DOWN key to view the rest of the agreement.                                                                                                    |       |  |
| SafeNet, Inc<br>SOFTWARE/DRIVER LICENSE AGREEMENT<br>Please read this license carefully before using the software. By using<br>the software, you are agreeing to be bound by the terms of this<br>license. If you do not agree to the terms of this license, promptly<br>return the unused software to the place where you obtained it. |       |  |
| Do you accept all the terms of the preceding License Agreement? If you choose No, setup will close. To install iKey Components, you must accept this agreement.                                                                                                    |       |  |
| InstallShield <u>Yes</u>                                                                                                    | No    |  |

# インストールが開始されます。

| 1 | iKey Components                                                    |  |
|---|--------------------------------------------------------------------|--|
|   | Setup Status                                                       |  |
|   | iKey Components is configuring your new software installation.     |  |
|   | Installing iKey Driver. This may take several moments. Please wait |  |
|   |                                                                    |  |
|   | InstallShield                                                      |  |
|   | Cancel                                                             |  |

インストール中にいくつかのウィンドウが現れたり消えたりします。

| iKey Drive | er                                       | ×     |
|------------|------------------------------------------|-------|
| 8          | Creating smart card readers. Please wait |       |
|            | (                                        | Close |

※この時点では認証用 UEB キーを USB ポートに挿入しないでください。

下のウィンドウが表示されたら、認証用 USB キーを USB ポートに挿入してください。

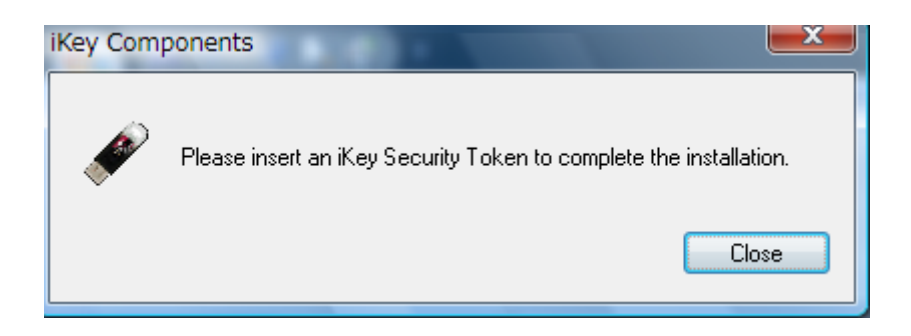

次のウィンドウが表示されインストールは完了です。「finish」ボタンで終了してください。

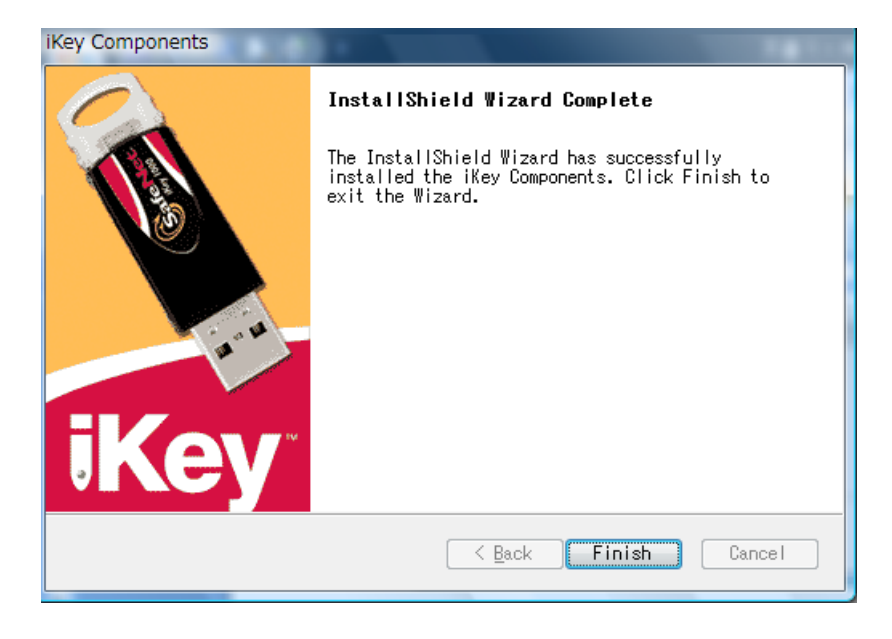